## KENWOOD Music Controlを使う

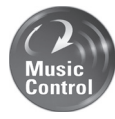

Android スマートフォンで「KENWOOD Music Contorol」アプリを使うと、 Android スマートフォンにある曲をアーティスト、アルバムなどで検索し再生ができ るようになります。また、対応カーナビと接続すると、アプリと同じようにカーナビ で検索し再生できます。

また、曲調解析(曲調別の再生リストの自動作成)、サビ SCAN( サビだけを再生 ) 機能もついており、カーナビでも同様の機能で再生できます。

カーナビと Android スマートフォンを連携して「KENWOOD Music Contorol」 アプリをカーナビで連携するには、USB マストレージで接続(USB ケーブルで接続) する、または MHL で接続(Bluetooth 対応 Android スマートフォンを Bluetooth とケーブルで MHL 接続)することができます。MHL 接続の場合は、スマートフォ ンのアプリケーションがカーナビの画面に表示されカーナビで操作できるようになり ます。

ここではカーナビに接続して連携する操作について説明します。「KENWOOD Music Contorol」アプリの操作については http://www2.jvckenwood.com/ products/car\_audio/app/kmc1\_aapp/index.html をご覧ください。

### ■ KENWOOD 製対応カーナビゲーション

MDV-Z700W/MDV-Z700/MDV-R700/MDV-X500 MDV-X500 は MHL 接続には対応していません。USB マスストレージ接続でご使用ください。

### ■カーナビと接続するケーブルについて

USB マスストレージで接続する場合:

Android スマートフォンに付属している USB ケーブルをカーナビの USB ケーブルに接続します。

### MHL で接続する場合:

MHL ケーブル KNA-13MC(別売品) または HDMI ケーブル KNA-13HC(別売品) が必要 です。接続ケーブルはご使用になる Android スマートフォンがどちらに対応しているかご確 認の上、販売店にて購入してください。また別売品のケーブル以外に変換ケーブルが必要な 場合があります。カーナビへの接続は、カーナビの背面にある MHL/HDMI コネクターに接 続します。接続については、カーナビの取付説明書をご覧ください。

### ■対応 Android スマートフォン

http://www2.jvckenwood.com/products/car\_audio/app/kenwood\_drive\_info/comp2. html をご覧ください。

### ご注意

・「KENWOOD Music Contorol」アプリを MHL 接続で使用中は、対応カーナビで対応してい る他のアプリを使用することはできません。

### USB マスストレージ接続する場合は2ページに進んでください。 MHL で接続する場合は5ページに進んでください。

## USB マスストレージで接続する

Android

カーナビと Android スマートフォンを USB マスストレージで接続する場合の操作について 説明します。

Google Play から最新の「KENWOOD Music Control」アプリをダウンロードする

- 2 スマートフォンにダウンロードした「KENWOOD Music Control」 アプリを起動する
- 3 カーナビで再生するための楽曲情報を出力する
  - 3-1 スマートフォンのメニューボタンを押す
  - 3-2 [設定] にタッチする

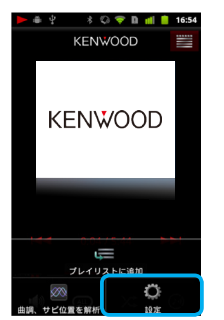

3-3 [今すぐ出力] にタッチする

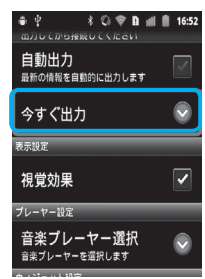

### 4 カーナビと Android スマートフォンを USB ケーブルで接続する

Android スマートフォンに添付されている USB ケーブルを本機の USB ケーブルと接続して ください。

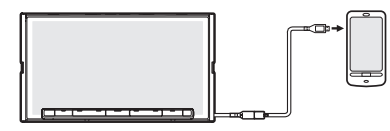

## 5 ソースを USB に切り替える

画面の右上から中央に向かってドラッグまたはフリックしてソース切替画面を表示して "USB" にタッチする

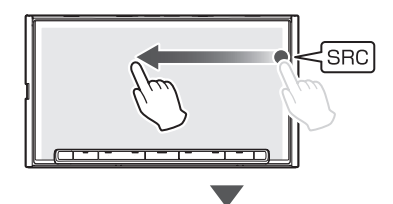

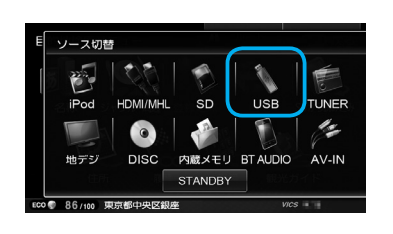

### USB 接続時の再生画面

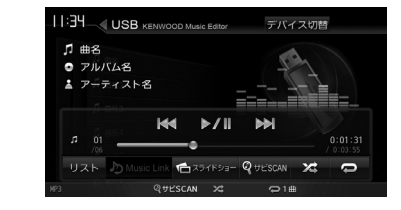

| [デバイス切<br>替] | 複数の USB 機器を接続している<br>ときに、再生する USB 機器を切<br>り替えます。<br>接続した機器の最初のファイルか<br>ら再生されます。                      |
|--------------|----------------------------------------------------------------------------------------------------|
| ▶/॥          | 再生または一時停止(ポーズ)し<br>ます。                                                                               |
|              | 前または次のファイルを再生しま<br>す(スキップ)。<br>タッチし続けると、早戻し(バッ<br>クサーチ)または早送り(フォワー<br>ドサーチ)します。                      |
| [リスト]        | 再生中のファイルの再生リストを<br>表示します。                                                                            |
| Q            | タッチするたびにリピート再生<br>モードが切り替わります。<br>・ 21回:<br>再生中の曲をくり返し再生しま<br>す。<br>・表示なし:<br>リピート再生モードを解除しま<br>す。   |
| 23           | タッチするたびにランダム再生<br>モードが切り替わります。<br>・ え:<br>再生中の曲が含まれるプレイリ<br>スト内をランダム再生します。<br>・表示なし:<br>ランダム再生をしません。 |
| [サビ SCAN]    | サビ SCAN をオン / オフします。<br>オンに設定すると、画面の下部に<br>@サビSCAN と表示され、各曲のサ                                        |

ビ部分が順番に再生されます。

●表示されるボタンとはたらき

ボタン

## MHL で接続する

カーナビと MHL 対応 Android スマートフォンを MHL ケーブルまたは HDMI ケーブルと Bluetooth で接続する場合の操作について説明します。

- Google Play から「KENWOOD Music Control」アプリをダウンロー ドする
- 2 スマートフォンの Bluetooth 設定をオンにする

スマートフォンの設定についてはスマートフォンの取扱説明書をご覧ください。

- 3 スマートフォンにダウンロードした「KENWOOD Music Control」 アプリを起動する
- 4 カーナビで再生するための設定をする
  - 4-1 スマートフォンのメニューボタンを押す
  - 4-2 [設定] にタッチする

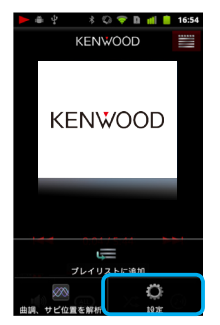

4-3 MHL 接続の [接続設定] にタッチする

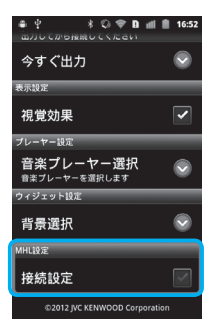

5 カーナビにスマートフォンを Bluetooth 機器登録し、カーナビとスマー トフォンを Bluetooth 接続する

Bluetoothの機器登録と接続については9ページをご覧ください。

6 カーナビとスマートフォンを MHL ケーブルまたは HDMI ケーブルで 接続する

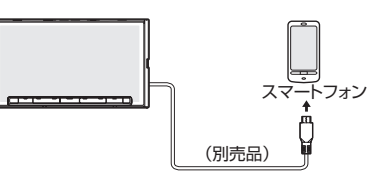

✓ ソースを HDMI/MHL に切り替える

画面の右上から中央に向かってドラッグまたはフリックしてソース切替画面を表示して "HDMI/MHL" にタッチする

# SRC

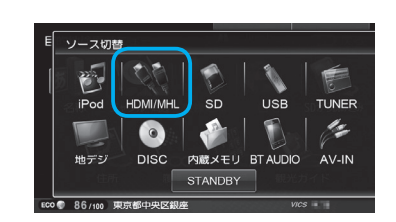

## 8 「連携 Android アプリケーション」にタッチする

操作ボタンが表示されていないときは画面をタッチしてください。

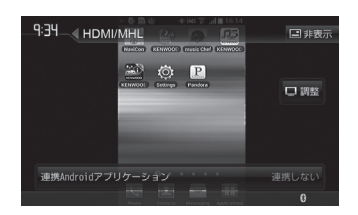

## 9 連携する「KENWOOD Music Control」にタッチする

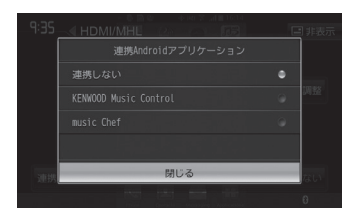

スマートフォンに表示されている「KENWOOD Music Control」アプリケーションの画面が カーナビに表示されます。

■ すぐにアプリケーション画面が表示されないことがあります。その場合は しばらくそのままでお待ちください。

### 10 [非表示] にタッチしてアプリケーション操作画面を表示する

ある一定時間何も操作をしていないと [非表示] にタッチしなくてもアプリケーション 操作画面に切り替わります。

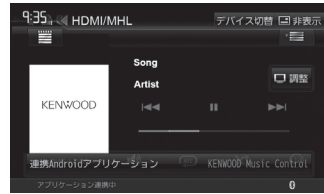

### ■アプリケーション操作画面

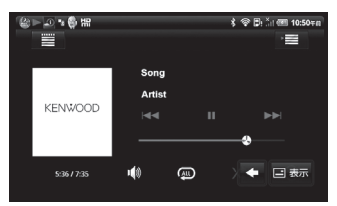

アプリケーション画面の操作ボタンは、スマートフォンでの操作と同じはたらきをします。 一部、スマートフォンの操作と異なる場合があります。

アプリケーション操作ボタン以外に表示されるボタンとはたらきは以下になります。

| ボタン  | 説明                                      |
|------|-----------------------------------------|
| □ 表示 | ナビ画面の操作ボタン(操作10の画面)を表示します。              |
|      | タッチするたびに [表示] ボタンの位置を移動(4カ所)させることができます。 |

## カーナビに Bluetooth 機器として登録(ペアリング)する

 登録するスマートフォンの Bluetooth 設定をオンにする
 スマートフォンで "MDV-Z700W"、"MDV-Z700" または "MDV-R700" を選ぶ

Bluetooth機器により、次のどちらかの画面が表示されます。

Bluetooth 機器側で PIN コードまたは入力画面が表示された場合 10 ページの「A」に進みます。

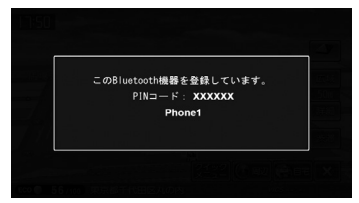

パスキーまたは PIN コードを確認する画面が表示された場合 11 ページの「B」に進みます。

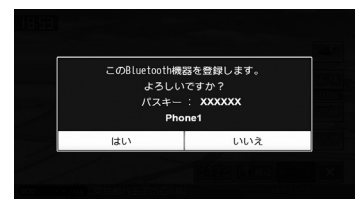

## < A >

表示された本機の PIN コードを Bluetooth 機器に入力する

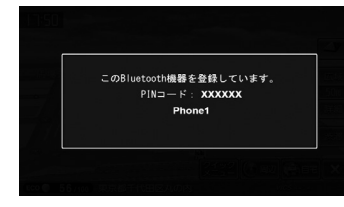

初期設定は"0000"に設定されています。

Bluetooth 機器によっては、PIN コードを入力するときに、この画面が表示されていないことがあります。その場合は、本機の PIN コードを確認してから Bluetooth 機器に入力してください。

PIN コードは、「Bluetooth 設定」から確認できます。

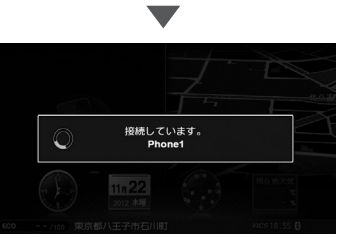

登録と接続が完了すると、本機の画面に BT アイコンが表示されます。

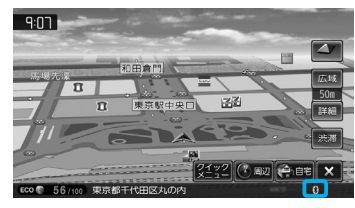

## カーナビに Bluetooth 機器として登録(ペアリング)する

## カーナビに Android スマートフォンを Bluetooth 接続する

<br />
<br />
<br />
<br />
<br />
<br />
<br />
<br />
<br />
<br />
<br />
<br />
<br />
<br />
<br />
<br />
<br />
<br />
<br />
<br />
<br />
<br />
<br />
<br />
<br />
<br />
<br />
<br />
<br />
<br />
<br />
<br />
<br />
<br />
<br />
<br />
<br />
<br />
<br />
<br />
<br />
<br />
<br />
<br />
<br />
<br />
<br />
<br />
<br />
<br />
<br />
<br />
<br />
<br />
<br />
<br />
<br />
<br />
<br />
<br />
<br />
<br />
<br />
<br />
<br />
<br />
<br />
<br />
<br />
<br />
<br />
<br />
<br />
<br />
<br />
<br />
<br />
<br />
<br />
<br />
<br />
<br />
<br />
<br />
<br />
<br />
<br />
<br />
<br />
<br />
<br />
<br />
<br />
<br />
<br />
<br />
<br />
<br />
<br />
<br />
<br />
<br />
<br />
<br />
<br />
<br />
<br />
<br />
<br />
<br />
<br />
<br />
<br />
<br />
<br />
<br />
<br />
<br />
<br />
<br />
<br />
<br />
<br />
<br />
<br />
<br />
<br />
<br />
<br />
<br />
<br />
<br />
<br />
<br />
<br />
<br />
<br />
<br />
<br />
<br />
<br />
<br />
<br />
<br />
<br />
<br />
<br />
<br />
<br />
<br />
<br />
<br />
<br />
<br />
<br />
<br />
<br />
<br />
<br />
<br />
<br />
<br />
<br />
<br />
<br />
<br />
<br />
<br />
<br />
<br />
<br />
<br />
<br />
<br />
<br />
<br />
<br />
<br />
<br />
<br />
<br />
<br />
<br />
<br />
<br />
<br />
<br />
<br />
<br />
<br />
<br />
<br />
<br />
<br />
<br />
<br />
<br />
<br />
<br />
<br />
<br />
<br />
<br />
<br />
<br />
<br />
<br />
<br />
<br />
<br />
<br />
<br />
<br />
<br />
<br />
<br />
<br />
<br />
<br />
<br />
<br />
<br />
<br />
<br />
<br />
<br />
<br />
<br />
<br />
<br />
<br />
<br />
<br />
<br />
<br />
<br />
<br />
<br />
<br />
<br />
<br />
<br />
<br />
<br />
<br />
<br />
<br />
<br />
<br />
<br />
<br />
<br />
<br />
<br />
<br />
<br />
<br />
<br />
<br />
<br />
<br />
<br />
<br />
<br />
<br />
<br />
<br />
<br />
<br />
<br />
<br />
<br />
<br />
<br />
<br />
<br />
<br />
<br />
<br />
<br />
<br />
<br />
<br />
<br />
<br />
<br />
<br />
<br />
<br />
<br />
<br />
<br />

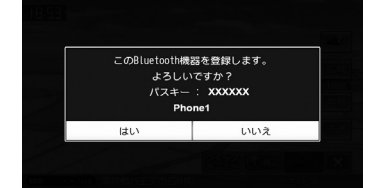

Bluetooth 機器の登録がはじまります。Bluetooth 機器によっては、デバイス名またはパス キーのみが表示され、自動的に登録がはじまるものがあります。

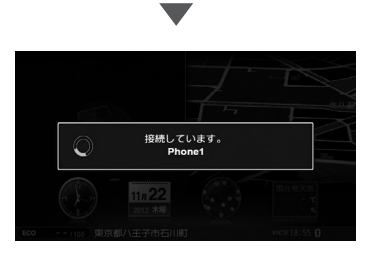

登録と接続が完了すると、本機の画面に BT アイコンが表示されます。

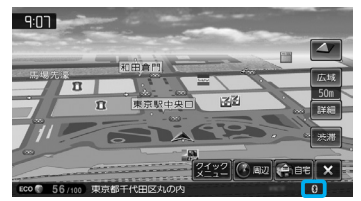

機器登録(ペアリング)をした後にカーナビと Bluetooth 接続します。

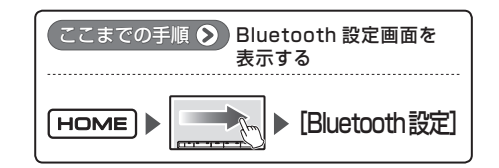

### [デバイス接続] にタッチする

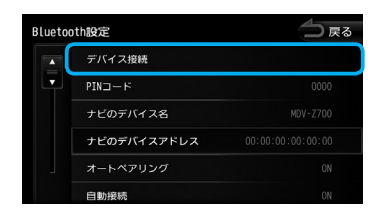

2 接続する Bluetooth 機器にタッチする

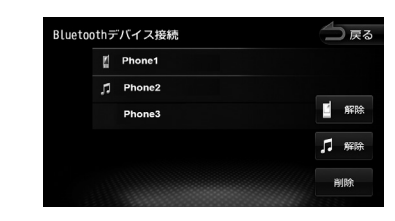

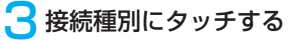

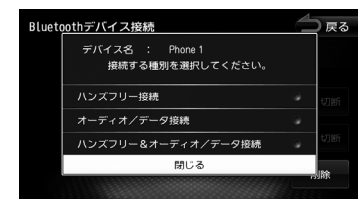

[オーディオ / データ接続] または [ハンズフリー & オーディオ / データ接続] を選択してください。 どちらかに選択されていないとアプリケーションと連携することができません。